# Revlon Cosmetic Wall Replacement Parts Site – User Guide

## Table of Contents

| Getting Started2                  |
|-----------------------------------|
| Navigation4                       |
| Ordering Process                  |
| Catalog Search6                   |
| Quick Buy10                       |
| Templates12                       |
| Cart Page15                       |
| Checkout Process                  |
| Addresses17                       |
| User Addresses17                  |
| Existing Store Addresses Screen19 |
| Manual Address Entry Screen21     |
| Order Review24                    |
| Checking Order Status             |
| Order History                     |
| Order Details                     |

## **Getting Started**

### Logging In

| Catalog Search                                                                                         | Documents FAQs Contact U                                                                                                    |
|----------------------------------------------------------------------------------------------------|----------------------------------------------------------------------------------------------------|
| Authonticato                                                                                           |                                                                                                    |
| AUTICITICALE                                                                                           |                                                                                                    |
| Please login to access the Revlon Cosmetic Wall Rep                                                    | placement Parts Website                                                                                                    |
| Please login to access the Revlon Cosmetic Wall Rep                                                    | placement Parts Website                                                                                                    |
| Please login to access the Revion Cosmetic Wall Rep                                                    | placement Parts Website Username and Password                                                                                                |
| For users already authenticated within Revlon's network, you can logon automatically using this option | Pplacement Parts Website Username and Password If Single Sign-On is not applicable to you, you may try to login with a username and password |

To access the Revlon Cosmetic Wall Replacement Parts Website, users have two login options available on the main authentication page:

#### 1. Single Sign-On (SSO)

If you are already authenticated within Revlon's network, you can select the **Single Sign-On (SSO)** option. This option allows you to log in automatically without entering additional credentials.

#### • How to Use SSO:

- Click the **Continue** button under the SSO card (option 1 in the image above).
- If SSO is temporarily unavailable, an alert message will notify you. In such cases, please wait or use the Username and Password option if applicable.

#### 2. Username and Password

If you do not have Revlon.com credentials, you can log in using your username and password. You must be configured in the system before you can log in - see the Contact Us page for instructions on requesting access.

• How to Log In with Username and Password:

- Click the **Continue** button under the Username and Password card (option 2 in the image above).
- If this is your first time logging in to the web site, click on the Forgot password? link to be sent an email with instructions to set your password.
- Enter your email address as your Username and password to log in to the web site,

#### Troubleshooting Login Issues

If either login option is unavailable, the page will display a message indicating the issue. These messages are meant to alert you to temporary outages or connectivity problems. If you continue to experience issues, feel free to contact the RTC support team. You can find their contact information on the **Contact Us** page.

## Navigation

The Revlon Cosmetic Wall Replacement Parts Website is designed with an intuitive navigation layout to help users find what they need quickly. Below is an overview of the key navigation elements on the website:

| REVLON Cosmetic Wall Replacement<br>Parts Website                 | 2 Hello Username Logout   |
|-------------------------------------------------------------------|---------------------------|
| Catalog Search Order Shortcuts  Order History Reports Maintenance | Documents FAQs Contact Us |

#### 1. Header and Main Navigation

The header section features a dual-layered navigation bar designed to provide easy access to the website's key features:

- Top Navigation Bar: The top navigation bar includes the following elements:
  - Logo and Website Name [1]: The Revlon logo is displayed on the left side, accompanied by the website name, "Cosmetic Wall Replacement Parts Website". Clicking on the Revlon logo will take you to the default home page of the site.

#### • Personalized User Greeting and Login Options [2]:

On the right side of the top navigation bar, users will see a dynamic greeting and authentication options based on their login status:

- For Authorized Users: If you are logged in, the top navigation bar will display a personalized greeting like "Hello, [Your Username]." Next to this greeting, there will be a **Logout** button. Clicking the button will securely log you out of the website.
- For Non-Authorized-In Users: If you are a user who is NOT set up with a valid role for the site, you will be granted Guest access to the site. This role will allow you to view the catalog but NOT place any orders. You will also be able to see the static content of the site such Documents, FAQs and the Contact Us page.

#### • Secondary Navigation Bar

Below the top bar, the secondary navigation bar provides quick links based on your role and access level:

- **Catalog Search [3]:** Allows all users to browse and search for available items in the catalog.
- **Order Shortcuts (Buyers Only) [4]:** For users with a "Buyer" role, a dropdown menu includes shortcuts to order from a saved template or using the QuickBuy feature.

- Order History (Buyers Only) [5]: Buyers can access their Order History for viewing past orders
- **Reports (Reporting Role Only) [6]:** Users with the "Reporting" role can view different types of reports through a dropdown menu.
- **Maintenance (Admin Users Only) [7]:** For users with "Revlon Admin" or "RTC Admin" roles, there is a dropdown menu that includes options for managing users, items, templates, and static content such as documents, FAQs, and announcements.
- **General Links:** Accessible by all users, these links are located in the secondary navigation bar's right section:
  - **Documents [8]:** Access important documents related to the website.
  - **FAQs [9]:** View frequently asked questions to find answers to common queries.
  - **Contact Us [10]:** Access the "Contact Us" page to find support and assistance details.

## **Ordering Process**

## Catalog Search

|   | Retailer            | ~      |             |                                                               | 9           |
|---|---------------------|--------|-------------|---------------------------------------------------------------|-------------|
|   | Wall Type           | $\sim$ | Search iter | ns                                                            | ×           |
|   | Brand               | $\sim$ |             | 2 List View ▼ Sort By                                         | 5 ~         |
| 3 | Planogram<br>Season | ^      | SAP Item Id | Item Description                                              | Quantity    |
|   | ✓ 1H24              |        | 3400000209  | ALM Insert - 4 Across - Face Prod-Round                       |             |
|   | ☐ 1H25              |        | 3400000210  | ALM WHITE BASE TRAY 1IN FRONT [Restricted Item]               |             |
|   | Product Type        | $\sim$ | 3400000498  | RV BLACK BASE TRAY 2IN FRONT                                  |             |
|   | Sub Product Ty      | pe 🗸   | 3400000502  | RV Insert -15 across - Out of Stock [Back in Stock: 12/02/24] | Unavailable |
|   | 0—                  |        | 3400000503  | RV Insert - 6 across Tubed product                            |             |

The **Catalog Search** page allows users to browse and filter items efficiently. This section outlines the key features and functions available on this page:

#### Items Grid [1]

The items are displayed in a structured format that provides relevant information for each item, including the item ID, description, and available quantity. Users can choose between **Grid View** and **List View** to suit their preference.

#### Grid View and List View [2]

- **Grid View:** Items are displayed in a card format with key details, including an item image, description, and quantity field. This view is visually organized and suitable for browsing smaller sets of items.
- **List View:** Items are displayed in a table with columns for item ID, description, and quantity. This view is ideal for users who prefer a detailed or spreadsheet-style format.

To switch between views, use the **View Selector** dropdown located at the top-right corner of the items section.

#### Filters [3]

To help users find items quickly, the **Filters** section is available on the left side of the screen or within a modal for smaller devices. Filters are organized into the following categories:

- Retailer
- Wall Type
- Brand
- Planogram Season
- Product Type
- Sub Product Type

Users can select multiple filters in each category to narrow down their search results. The items grid will automatically update based on the selected filters.

#### Search [4]

At the top of the items section, there is a **Search Box** where users can enter keywords to find specific items by item ID or description. The items grid updates automatically as you type. Users can also clear the search input using the **Clear Search** button.

#### Sort [5]

To organize items, users can use the **Sort Selector** dropdown to choose from the following options:

- Item ID: Lowest to Highest
- Item ID: Highest to Lowest
- Item Description: A to Z
- Item Description: Z to A

Sorting options allow users to rearrange the displayed items based on their needs.

#### Out of Stock Items [6]

If an item is out of stock, an **Out of Stock** message will be displayed next to the item description. Additionally, if there is an estimated **Back in Stock** date available, it will be displayed alongside the out-of-stock message. This helps users understand when the item might become available again. Users will not be able to order the out-of-stock items.

#### **Restricted Items [7]**

Some items may be marked as **Restricted Items**. These items are indicated with Restricted Item message next to their description to inform users that users with a special role can add this item to the order.

#### Add to Cart Button [8]

For each item, users can specify a quantity and click the **Add to Cart** button. This button is available for items with sufficient inventory and is accessible in both Grid View and List View. Adding an item to the cart will update the cart count displayed in the **Cart Icon**.

#### Cart Icon [9]

The **Cart Icon** is located at the top-right corner of the items section. Clicking on the Cart Icon allows users to view and manage their cart. The icon displays the current number of items in the cart.

#### Item Description Link [10]

Each item in the grid or list includes an Item Description Link.

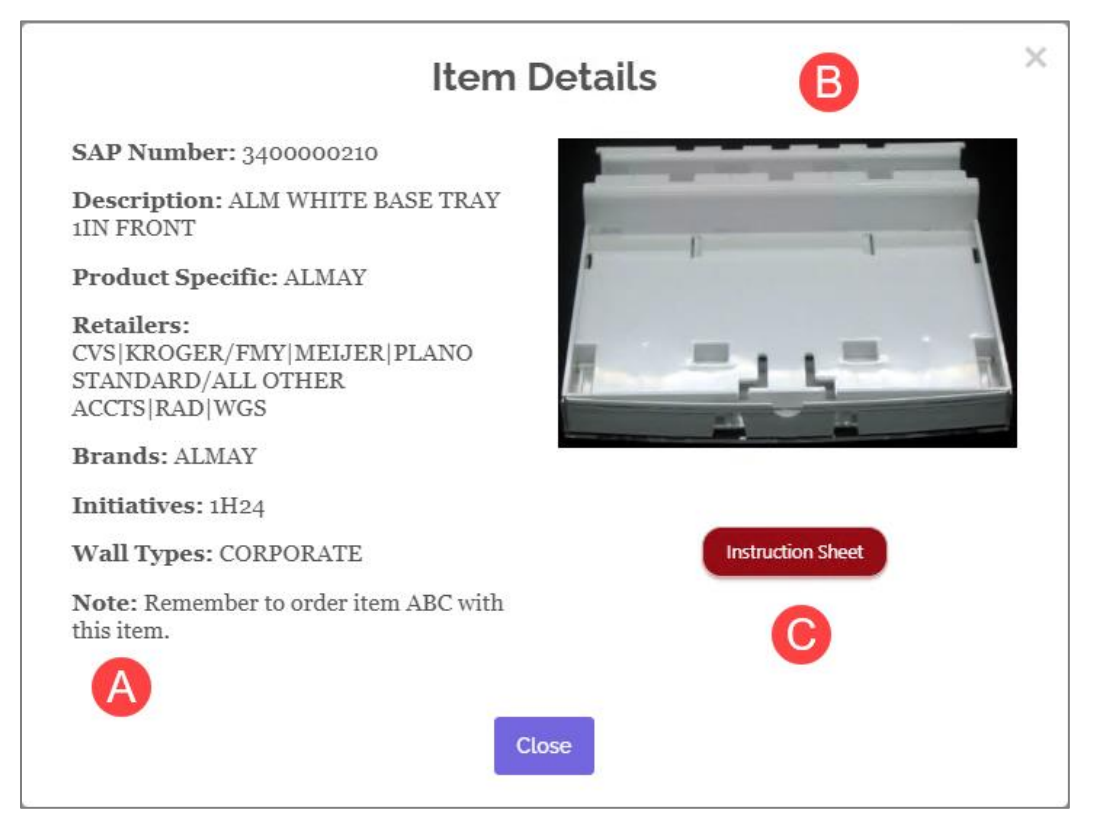

When users click on an **Item Description Link**, a detailed modal will open, providing additional information about the selected item. This modal is divided into two sections: **Textual Information** and **Item Image & Instruction Sheet**.

#### 1. Textual Information [A]

The left section of the modal displays key details about the item, including:

- **SAP Number:** The SAP identification number associated with the item.
- **Description:** A brief description of the item.
- **Product Specific:** Any specific product details or attributes.

- **Retailers:** A list of retailers that sell or distribute the item.
- **Brands:** The brands related to the item.
- Initiatives: Planogram seasons or initiatives that the item is part of.
- Wall Types: The applicable wall types for the item.
- **Note:** Any additional notes or important information regarding the item.

#### 2. Item Image & Instruction Sheet

The right section of the modal includes:

- Item Image [B]: An image of the item is displayed to provide users with a visual reference. If no image is available, a placeholder image will be shown with the message "No Image Found."
- Instruction Sheet Link [C]: If the item has an associated instruction sheet, a button will be displayed. Clicking the button will allow users to download the instruction sheet for that item. This can be useful for obtaining detailed product instructions or assembly guidelines.

This popup provides users with a comprehensive view of each item's details, allowing them to make informed decisions before adding the item to their cart.

## Quick Buy

The **Quick Buy** feature enables users to quickly add multiple items to the cart by entering item IDs and corresponding quantities. This feature is designed to make ordering fast and efficient, especially when users know the specific items they need.

|         |                                     | Quick Buy     | 4 😪            |
|---------|-------------------------------------|---------------|----------------|
| Item Id | 3400007406                          | Quantity      | 2 2            |
|         | RV Insert - 8 Across - Matte<br>lip |               |                |
| Item Id | Enter item ID                       | Quantity      | Enter quantity |
| Item Id | Enter item ID                       | Quantity      | Enter quantity |
| ltem Id | Enter item ID                       | Quantity      | Enter quantity |
| Item Id | Enter item ID                       | Quantity      | Enter quantity |
| Item Id | Enter item ID                       | Quantity      | Enter quantity |
| ltem Id | Enter item ID                       | Quantity      | Enter quantity |
| ltem Id | Enter item ID                       | Quantity      | Enter quantity |
| Item Id | Enter item ID                       | Quantity      | Enter quantity |
| Item Id | Enter item ID                       | Quantity      | Enter quantity |
|         |                                     | Add to Cart 3 |                |

#### How to Use Quick Buy

#### 1. Entering Item IDs

In the **Quick Buy** form, there are fields labeled **Item ID** where you can input up to 10 different item IDs. After you enter an item ID, the system will automatically display a brief description of the item below the input field. If an item description cannot be found, a "Description not found" message will be displayed.

#### 2. Entering Quantities

Next to each **Item ID** field, there is a corresponding **Quantity** field. You can enter the desired number of units for each item here. Please note that a maximum quantity of 100 can be entered for each item.

#### 3. Add to Cart

Once you have entered all the item IDs and their respective quantities, click the **Add to Cart** button at the bottom of the form. The system will validate the items and quantities before adding them to your cart.

#### 4. Cart Icon

The **Cart Icon** is located in the top-right corner of the Quick Buy page. Clicking on the Cart Icon allows users to view and manage their cart. The icon displays the current number of items in the cart.

This **Quick Buy** section provides a fast and efficient way to place orders by allowing users to quickly enter item IDs and quantities. Make sure to review item descriptions and quantities carefully before adding items to your cart.

### **Templates**

The **From Template** feature allows users to quickly load predefined orders using saved templates. This feature is particularly useful for recurring orders or when you want to standardize the ordering process based on specific needs.

#### How to Use From Template

- Choosing a Template Category
   On the From Template page, you can select a template category using the Template Category dropdown. The available categories include:
  - **Planogram Season Templates [Image 1]:** Templates created based on specific planogram seasons or initiatives.
  - **User Templates [Image 2]:** Custom templates created and saved by users for their specific ordering requirements.

Select the desired category to filter the templates accordingly. The system will dynamically update the available templates based on the selected category.

<u>lmage 1</u>:

| Order Templa     | ites                                  |  |  |
|------------------|---------------------------------------|--|--|
| Choose Tem       | plate Category:                       |  |  |
| emplate Category | Planogram Season Templates 🗸          |  |  |
|                  |                                       |  |  |
| Available Te     | mplates:<br>Details                   |  |  |
| Select           | Details<br>CVS 1H24 Ordering Template |  |  |

<u>Image 2</u>:

|                | - Cataman                       |
|----------------|---------------------------------|
| IDOSE TEMPLAT  | User Templates                  |
|                |                                 |
| ailable Templa | ates:                           |
| ailable Templa | ates:                           |
| select         | ates:<br>Details                |
| Select         | Details User ABC Saved Template |

#### 2. Selecting a Template

After choosing a template category, the system will display a list of available templates in that category. For each template, you will see:

- A **Select** radio button that allows you to choose the template you want to load.
- A brief description or name of the template under the **Details** column.

Click the radio button next to the template you wish to use and click **Load Template** to proceed.

#### 3. Review and Adjust Template Items

Once you have loaded a template, the page will display all the items from the selected template. For each item, you can:

- Review the **Item Description** and **SAP Item Number** to confirm that the loaded items are correct.
- **Adjust Quantities:** Change the quantity for each item using the input field or the plus and minus buttons to quickly increase or decrease the quantity.
- **Remove Items:** If an item is no longer needed, you can click the **Trash Icon** to remove it from the list.

#### 4. Adding Items to Cart

After reviewing and adjusting the items from the loaded template, click the Add to Cart

button to proceed. The system will validate the items and quantities before adding them to your cart.

#### 5. Handling Out of Stock Items

If an item is out of stock, a message will be displayed next to that item indicating its unavailability. You will need to remove any out-of-stock items before proceeding to avoid issues during checkout.

#### 6. Cart Icon

The **Cart Icon** is located in the top-right corner of the **From Template** page. Clicking on the Cart Icon allows users to view and manage their cart. The icon displays the current number of items in the cart.

This **From Template** section streamlines the ordering process by allowing users to leverage predefined templates, reducing the time spent searching for and selecting individual items.

## Cart Page

The **Cart Page** is a crucial step in the ordering process, providing users with an overview of the items they have selected, the ability to make quantity adjustments, remove items, and proceed to checkout. This section will describe the primary features and functionalities available on the Cart Page, guiding users on how to use each feature effectively.

|       | 1                                                                                  |   | 3 Save as Te |
|-------|------------------------------------------------------------------------------------|---|--------------|
| STATE | ALM INSERT - 4 ACROSS -<br>FACE PROD-ROUND                                         | 1 |              |
|       | SAP Item Number: 3400000209                                                        |   |              |
|       | ALM WHITE BASE TRAY 1IN<br>FRONT                                                   | 2 | 2 🕕          |
|       | SAP Item Number: 3400000210<br>Note: Remember to order item ABC with<br>this item. |   |              |
|       |                                                                                    |   |              |

#### **Key Features**

#### 1. Cart Overview

The page displays a list of all items added to the shopping cart. Each item includes:

- o Item Description
- SAP Item Number
- o Quantity Input
- o Inventory Status Indicator (e.g., "Out of Stock")
- 2. Managing Items in the Cart

- **Quantity Adjustment**: Users can increase or decrease the quantity of an item using the **plus** and **minus** buttons beside each item. If the item is out of stock, it will be marked as **Out of Stock** and quantity adjustment is disabled.
- **Item Removal:** Users can remove an item from the cart by clicking on the **trash icon** next to the item.

#### 3. Save as Template

- Users have the option to **save the cart as a template** for future orders. This feature is especially helpful if users regularly place similar orders.
- When users click on **Save as Template**, a dialog box will prompt them to enter a unique template name. If a valid name is provided, the template is saved successfully.

#### 4. Navigation Options

- **Continue Shopping**: Users can continue adding items to their cart by clicking the **Continue Shopping** button, which redirects them to the items catalog.
- **Proceed to Checkout**: The **Checkout** button directs users to the checkout process, where they can finalize their order details and place the order.

#### 5. Validation of Cart Items

• **Out-of-Stock Items**: Before proceeding to checkout, the system checks if there are any out-of-stock items. If there are, users will receive a warning message advising them to remove these items before continuing. This ensures that users are aware of inventory issues upfront.

## **Checkout Process**

After adding items to the cart and reviewing them, users initiate the checkout process by clicking the **Checkout** button at the bottom of the cart screen. The checkout process begins with selecting or entering an address for the order.

### Addresses

There are three options available for address selection:

- 1. User Addresses Screen
- 2. Existing Store Addresses Screen
- 3. Manual Address Entry Screen

#### **User Addresses**

The **User Addresses Screen** is the first step in the checkout process, allowing users to select a previously saved shipping address for their order. This helps users quickly select an address they frequently use without needing to re-enter it manually. This screen provides a list of all addresses that users have saved as their **favorite addresses**. If there are no saved addresses, the screen will notify users that they do not currently have any saved addresses.

|         |         |                                 | 2 | Other Addresses •  |
|---------|---------|---------------------------------|---|--------------------|
| ddresse | es:     |                                 | - | Enter Manual Addre |
| Select  | Details |                                 |   |                    |
| •       |         | ALC: NOT THE OWNER OF THE OWNER |   |                    |
| 0       |         |                                 |   |                    |
|         |         |                                 |   |                    |
|         |         |                                 |   |                    |

#### **Key Features**

#### 1. Selecting an Address

- Each saved address is displayed with the following details: **Retailer, Store Number** (if available), **Name** (if available), **Address, City, State, and Zip code**.
- Users can select a saved address by clicking the **radio button** next to the address they wish to use. This selection will be applied to the order once the user proceeds to review the order.
- 2. Additional Address Options If users want to choose an address that is not listed under their favorite addresses, they have two additional options:
  - Select Existing Address: Users can choose from the system's pre-existing list of store addresses.
  - **Enter Manual Address:** Users can manually enter a new address if they wish to use a different personal shipping location.

These options are accessible via the **Other Addresses** dropdown menu located at the top right of the screen.

- 3. **Review Order Button** After selecting an address, users click the **Review Order** button at the bottom of the screen to proceed to the next step in the checkout process. This button confirms the selected address for the order and moves the user to the order review screen.
- 4. **Back to Cart Button** If users wish to return to the cart screen to make changes, they can use the **Back to Cart** button. This button allows users to return to the cart without losing any saved address selections or items in the cart.

### **Existing Store Addresses Screen**

The **Existing Store Addresses Screen** allows users to select a store address already stored in the system. This option is useful for users who wish to ship their orders to a preapproved and verified store location.

| Jse this scree | n to choose an existing store address. If you would like to ship the order to a personal address, kindly use the 'Enter Manual Address' option available in the |
|----------------|----------------------------------------------------------------------------------------------------|
| Other Addres   | ses" dropdown below.                                                                                                    |
|                | 4 Other Addresses                                                                                                    |
| ddress         | Search:                                                                                                    |
| ate            | co ~ <b>~</b>                                                                                                    |
| ty             | AURORA 🗸                                                                                                    |
| Load Addresse  | 2                                                                                                    |
| tailer         | Select Retailer                                                                                                    |
| ore Number     |                                                                                                    |
| ame            | 3                                                                                                    |
| ldress         |                                                                                                    |
| ocode          |                                                                                                    |
| Save to my     | address list                                                                                                    |
|                |                                                                                                    |
| Addres         | s Results:                                                                                                    |
| Select         | Details                                                                                                    |
| 0              | ALBERTSONS - 0841, , 1200 S BUCKLEY ROAD, AURORA, CO, 80011                                                                                                    |
|                | •                                                                                                    |

#### **Key Features**

- 1. **Purpose and Context** This screen is specifically designed for selecting a store address. If users prefer to ship their order to a personal or alternate address, they should use the **Manual Address Entry** option available in the **Other Addresses** dropdown menu.
- 2. Search by Address Details: To find an existing store address, users follow a two-step process:
  - **State and City Selection [1]:** Users start by selecting a **State** and then a **City** from the dropdown lists. This combination acts as the primary filter to load the relevant addresses.

- **Loading Addresses [2]:** Once the state and city are chosen, users click the **Load Addresses** button, which retrieves all the addresses matching that city-state combination from the database and displays them on the screen.
- 3. **Applying Additional Filters [3]:** After loading addresses, users can narrow down the list further using additional filters.
- 4. **Other Addresses Dropdown [4]:** Users have the option to select an address using the **Other Addresses** dropdown, which provides two additional options:
  - Select Saved Address: Redirects users to the User Addresses Screen to pick a saved favorite address.
  - Enter Manual Address: Redirects users to the Manual Address Entry
     Screen for entering a new personal address.
- 5. Saving Preferred Addresses [5]: At the bottom of the search section, users can choose to Save the selected address to their personal address list by checking the Save to my address list checkbox. This feature allows users to save frequently used store addresses for future orders.
- 6. Address Results and Selection [6]: After performing a search using the filters:
  - The Address Results section displays a list of matching store addresses with the details: Retailer, Store Number, Name, Address, City, State, and Zip code.
  - Users can select an address by clicking the **radio button** next to their chosen store address.
- 7. **Review Order Button [7]:** Once an address is selected, users can click the **Review Order** button at the bottom of the screen to proceed with the checkout process. This action will confirm the selected address and move users to the next step of the checkout.

### Manual Address Entry Screen

The **Manual Address Entry Screen** allows users to input a new shipping address if they wish to ship their order to a personal or custom location. This screen is useful for users who may not have a predefined store address or a previously saved address that suits their needs.

| Shipping A                               | ddress                          |                                        |                                           |
|------------------------------------------|---------------------------------|----------------------------------------|-------------------------------------------|
| If you would like                        | e to use the address entered or | this screen again for future orders, p | lease check the 'Save to my address list' |
| checkbox at the                          | bottom of the screen.           |                                        |                                           |
|                                          |                                 |                                        | Other Addresses *                         |
| Manually                                 | Enter Address:                  |                                        | Select Saved Address                      |
| i la la la la la la la la la la la la la |                                 |                                        | Select Existing Address                   |
| Retailer *                               | Select Retailer                 | ~                                      |                                           |
| Store Number                             |                                 |                                        |                                           |
| Name                                     |                                 |                                        |                                           |
| Address *                                |                                 |                                        |                                           |
| City *                                   |                                 |                                        |                                           |
| State *                                  | Select State                    | ~                                      |                                           |
| Zipcode *                                |                                 |                                        |                                           |
| □ Save to my ad                          | dress list 5                    |                                        |                                           |
|                                          |                                 | Submit & Review Order 6                |                                           |

#### **Key Features**

- 1. **Purpose and Context** This screen is for entering a shipping address manually. If users want to save this address for future use, they can select the **Save to my address list** checkbox at the bottom of the screen.
- 2. Other Addresses Dropdown:
  - Users can use the **Other Addresses** dropdown menu if they prefer to:
    - Select Saved Address: Redirects users to the User Addresses Screen to choose a previously saved address.
    - Select Existing Address: Redirects users to the Existing Store Addresses Screen to pick a pre-existing store address.

- 3. **Manually Enter Address Details:** Users can manually enter the details for the shipping address using the following fields:
  - **Retailer:** Select a retailer associated with the address from the dropdown list.
  - **Store Number:** Enter a store number if applicable to the address.
  - **Name:** Enter the name associated with this shipping address.
  - Address: Enter the complete street address for the shipping location.
  - **City:** Enter the city of the shipping address.
  - **State:** Select a state from the dropdown list.
  - **Zip code:** Enter the zip code for the shipping address.

Note: Fields marked with a *required-label* are mandatory to complete.

4. Address Verification and Validation After the user submits the address, the system performs background address validation to verify its accuracy. Depending on the validation result, one of the following outcomes may occur:

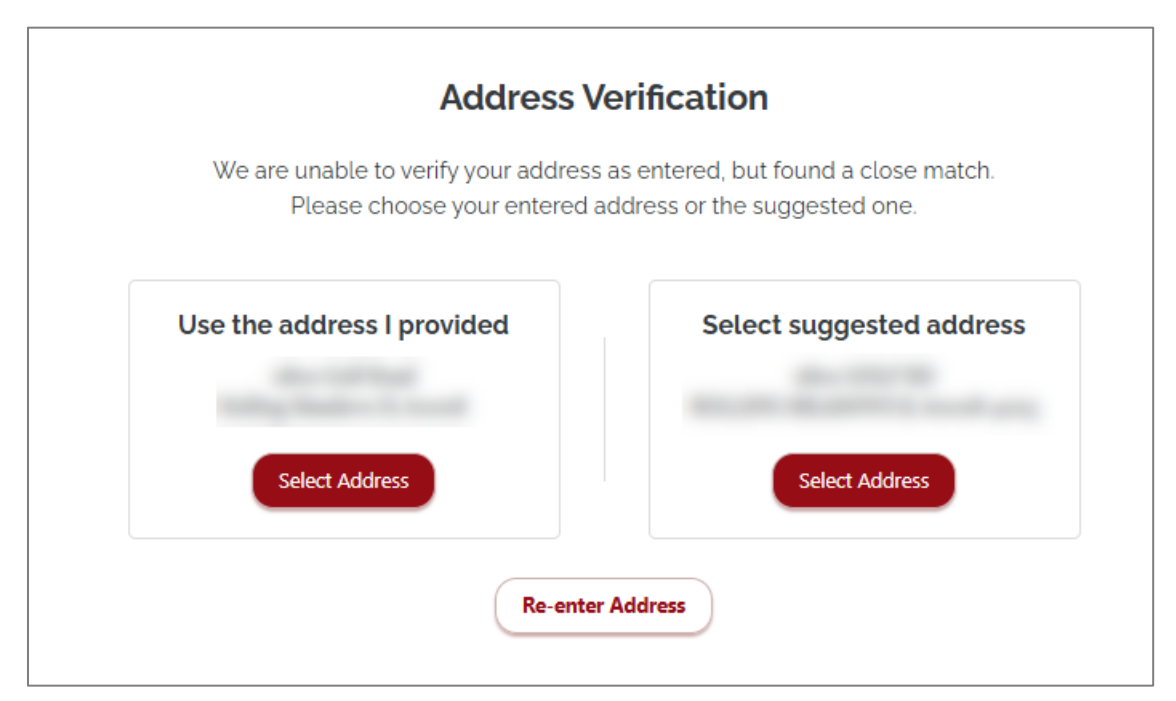

- **Suggested Address Found:** If the system identifies a close match for the entered address, users are presented with the following options:
  - Use the Address I Provided: The user can confirm and select the original address they entered.
  - Select the Suggested Address: The user can choose to accept the suggested address provided by the system.

#### 5. Saving the Address

- Users can opt to save the manually entered address to their personal address list for future orders by selecting the **Save to my address list** checkbox at the bottom of the form.
- 6. **Submit & Review Order Button** Once all required information has been entered, users can click the **Submit & Review Order** button to proceed to the order review screen. The system will validate the entered information and temporarily save it for the current order.

## **Order Review**

The **Order Review Screen** provides a final opportunity for users to review their order details before submitting it. This screen consolidates information on the items in the cart, shipping details, requested shipping date, and the selected brand. It ensures that all required information is captured and accurate before placing the order.

| ems Summary:                                                            |               | Shipping Details:                       |
|-------------------------------------------------------------------------|---------------|-----------------------------------------|
| ALM Insert - 4 Across - Face Pr<br>Round<br>SAP Item Number: 3400000209 | od- Oty:<br>1 | Store:<br>Address:                      |
| ALM WHITE BASE TRAY 1IN<br>FRONT<br>SAP Item Number: 3400000210         | Qty:<br>2     | 2                                       |
| Total Items                                                             | 2             | Requested Ship Date:                    |
|                                                                         |               | <ul> <li>As soon as possible</li> </ul> |
|                                                                         |               | O Future                                |
|                                                                         |               | Brand (Required):                       |
|                                                                         |               | Select Brand                            |

#### **Key Features**

- 1. **Purpose and Context** This screen is designed to provide users with an overview of their order, including items, shipping address, requested ship date, and the brand. Users can verify this information and make any last-minute changes before proceeding.
- 2. **Order Summary:** The **Order Summary** section on the left provides a detailed list of items added to the cart, including:
  - o Items Summary: Displays each item in the cart, its description, and quantity.
  - **Total Items:** Shows the total number of items in the order.
- 3. **Shipping Details:** The **Shipping Details** section displays the shipping information for the order, including:

- **Store:** The store where the order will be shipped to.
- Address: The full shipping address
- 4. Requested Ship Date Users can select a ship date option for their order:
  - **As Soon As Possible (ASAP):** Select this option if the user wants the order to be shipped immediately or as soon as it is processed.
  - **Future Date:** If users prefer the order to be shipped on a specific date, they can select this option and choose a future shipping date using the date picker.

**Note:** The date picker is disabled by default and becomes enabled only if users select the "Future" option. The date must be specified using the calendar.

- 5. Brand Selection: The Brand Selection section allows users to pick a brand for their order:
  - This is a mandatory field, indicated with a label stating (**Required**).
  - Users can choose a brand from a dropdown list of brands available for the order.

#### 6. Back to Addresses and Place Order Buttons

- **Back to Addresses:** Users can click this button to go back to the address selection screen if they want to change the shipping address.
- **Place Order:** Once all order details have been reviewed and confirmed, users can click this button to place the order.
- 7. After users place an order, they will be taken to an order confirmation screen where they can view their order number. Additionally, they will receive an email confirmation that includes order details and shipping information.

## **Checking Order Status**

## **Order History**

The **Order History** page provides users with detailed information about their past orders, along with filtering and pagination options to help them efficiently locate specific orders. This section describes the key features and actions available on the Order History page.

| Name                       | $\sim$ | Order<br>Number | Store<br>Number | Store Address | Order<br>Date | Ship<br>Date | Carrier | Tracking<br># |                |
|----------------------------|--------|-----------------|-----------------|---------------|---------------|--------------|---------|---------------|----------------|
| Order Number               | $\sim$ | 1               |                 |               |               |              |         |               | Details        |
| Address 1                  | $\sim$ |                 |                 |               |               |              |         |               |                |
| Order Date                 | $\sim$ | 2               | 1000            |               |               |              |         |               | <u>Detail</u>  |
| Order Status               | $\sim$ |                 |                 |               |               |              |         |               |                |
| Ship Date                  | $\sim$ | 3               |                 |               |               |              |         |               | <u>Details</u> |
| oply Filters Clear Filters |        |                 |                 |               |               |              |         |               |                |
| 3                          |        | 4               |                 |               |               |              |         |               | <u>Details</u> |
|                            |        |                 |                 |               |               |              |         |               |                |

#### **Key Features**

#### 1. Filter Options

The Order History page includes various filters to narrow down orders based on the following criteria:

- **Retailer**: Filter orders by specific retailers.
- **Name**: Filter by customer names.
- Order Number: Filter by the order number.
- Address: Filter by store address.
- Order Date: Filter by a range of order dates.
- Order Status: Filter orders based on their current status.

• Ship Date: Filter by a range of ship dates.

#### 2. Current User Orders

A checkbox at the top allows users to view only their current orders by enabling the "Current User Orders" filter. This simplifies the search if users need to see their own past orders.

#### 3. Filter Functionality

Users can apply multiple filters at once to narrow down their order search. Once filters are applied, the list of orders will update dynamically based on the selected criteria. Users can also clear all filters with a single click using the **Clear Filters** button.

#### 4. Order List

The filtered list of orders is displayed in the right section of the screen. Each order includes relevant details such as Order Number, Store Number, Store Address, Brand, Retailer, Order Date, ShipDate, Carrier and Tracking Number.

#### 5. Pagination

The page includes pagination controls to navigate through the list of orders. Users can jump to specific pages by clicking on the corresponding page numbers or use the **Previous** and **Next** buttons to browse through the orders.

## Order Details

The **Order Details** page provides users with comprehensive information about a specific order. It displays all key details related to the order, including the store, order date, and item information. This section describes the features and elements available on the Order Details page.

| Order Number.   |                  |     |                    |          |  |  |
|-----------------|------------------|-----|--------------------|----------|--|--|
| Store Number    |                  | 100 |                    |          |  |  |
| Store Address   | 1                |     |                    |          |  |  |
| Order Date      |                  |     |                    |          |  |  |
| Order Status    |                  |     |                    |          |  |  |
| Carrier         |                  |     |                    |          |  |  |
| Tracking number |                  |     |                    |          |  |  |
| Item #          | Item Description |     | Image              | Quantity |  |  |
|                 |                  | 2   |                    | 2        |  |  |
|                 |                  |     | Contraction of the |          |  |  |

#### **Key Features**

#### 1. Order Summary Table

This table presents the overall order information, providing essential details for the selected order:

- o Order Number
- o Store Number
- o Store Address
- o Order Date
- o Order Status
- $\circ$  Carrier

• Tracking Number

#### 2. Order Items Table

This table displays a list of all items included in the order with detailed information:

- **Item #**: The unique identifier for each item in the order.
- **Item Description**: A brief description of each item in the order.
- **Image**: An image of the item, if available. If the image is not found, a placeholder image is displayed.
- **Quantity**: The number of units ordered for each item.